## Share your pronouns on Teams

To add your pronouns to your Teams profile, please complete the following steps:

1. Select your profile picture in the upper right corner of Teams, then select your name/email address on your profile card.

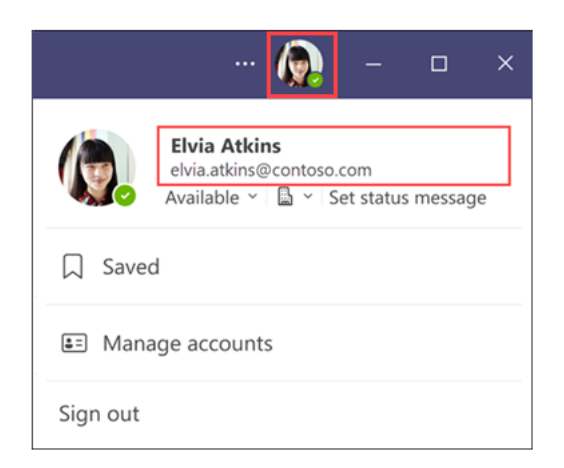

2. On your profile card, select + **Pronouns** or the pronouns listed below your name.

| Elvia Atkin   + Pronouns   Senic   □   ∞   ∞   ∞   Overview   Contact   Organization | <b>IS</b><br>or researcher • Research & development<br>ເຈັ້ງ ເກັ<br>LinkedIn | × |
|--------------------------------------------------------------------------------------|------------------------------------------------------------------------------|---|
|                                                                                      |                                                                              |   |
|                                                                                      |                                                                              |   |
|                                                                                      |                                                                              |   |
|                                                                                      |                                                                              |   |
|                                                                                      |                                                                              |   |
|                                                                                      |                                                                              |   |

3. To add or change your pronouns, select from the examples (only available in English), or enter your own. To delete, remove your pronouns.

**Note**: Pronouns must be 60 characters or less, including spaces.

| Add your pronouns                                                                                                    | ×  |
|----------------------------------------------------------------------------------------------------|----|
| Include pronouns in your profile info to let others know how to refer to you. Your pronouns are available to people at your work school when they use Microsoft 365. ① | Dr |
| Elvia Atkins<br>Pronouns<br>Senior researcher<br>Research & development                                                                                                |    |
| Enter your pronouns or select from examples                                                                                                    |    |
| Examples: They/Them She/Her He/Him                                                                                                    |    |
| Learn more Cancel Save                                                                                                    |    |

4. Select **Save** to update your profile. Select **Cancel** if you don't wish to save your changes.

In the following example, Elvia Atkins has chosen **She/Her** as her pronouns. Changes are updated and reflected on your profile card immediately after you select **Save**.

| Add your pronouns                                                                                                    | ×          |
|----------------------------------------------------------------------------------------------------|------------|
| Include pronouns in your profile info to let others know how to<br>refer to you. Your pronouns are available to people at your wo<br>school when they use Microsoft 365. ① | o<br>rk or |
| Elvia Atkins<br>She/Her<br>Senior researcher<br>Research & development                                                                                                    |            |
| She/Her                                                                                                    |            |
| Examples: They/Them She/Her He/Him                                                                                                    |            |
| Learn more Cancel Sa                                                                                                    | ave        |

5. Select **Got it** to exit the confirmation dialogue.

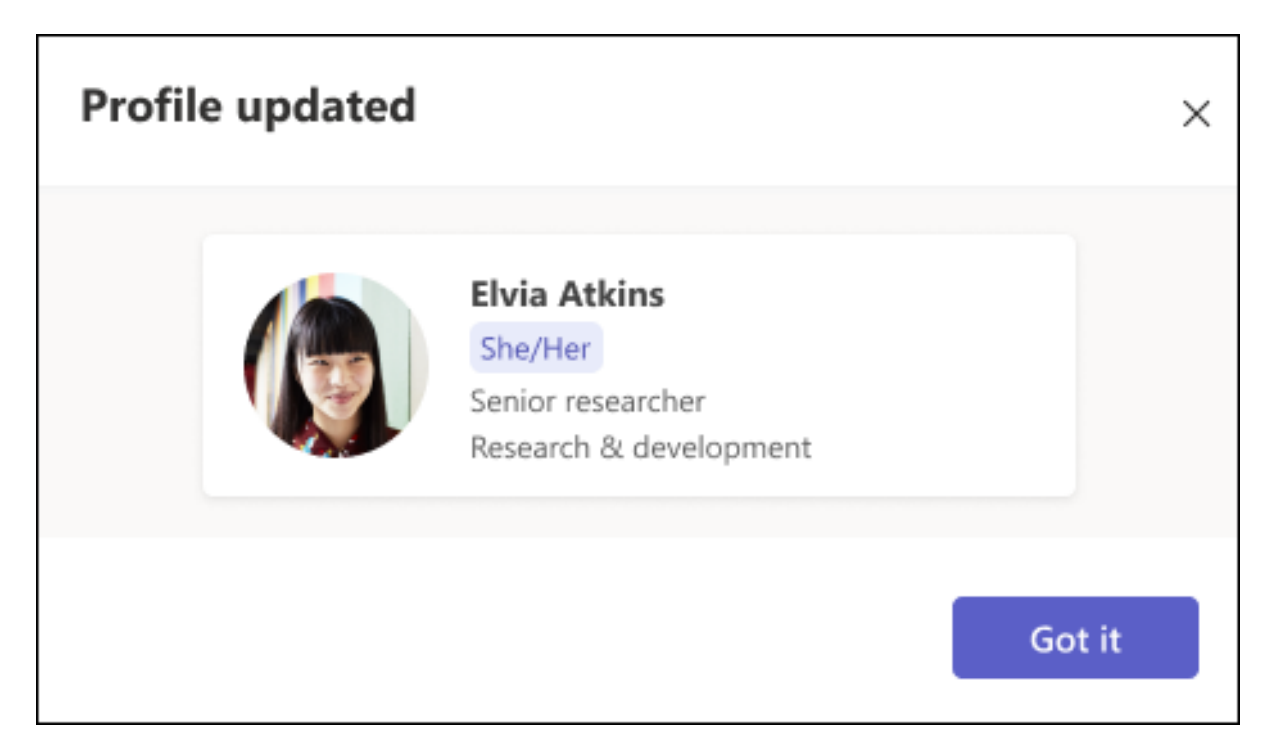